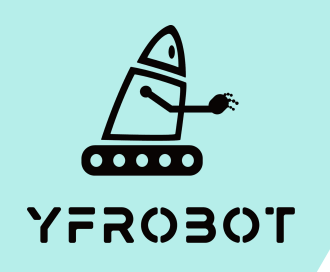

## Micro:Bit基础课程

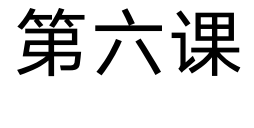

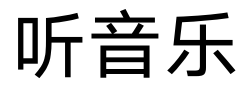

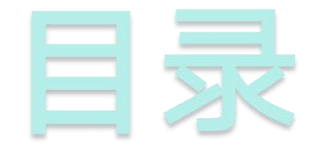

## O1. Part1 O2. Part 2 *ÿ*习目标 *ŋ*直接 *щ*前准备

Part3 03. 编程实验

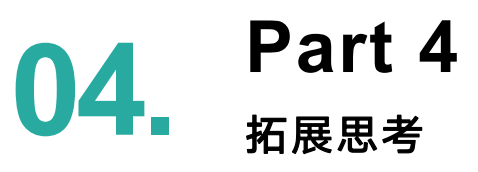

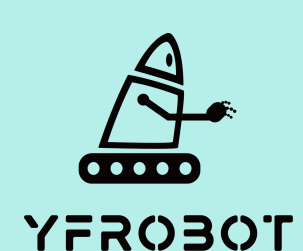

## Part 1

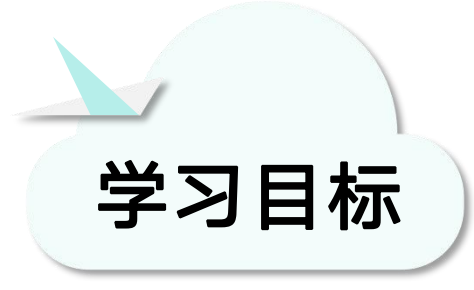

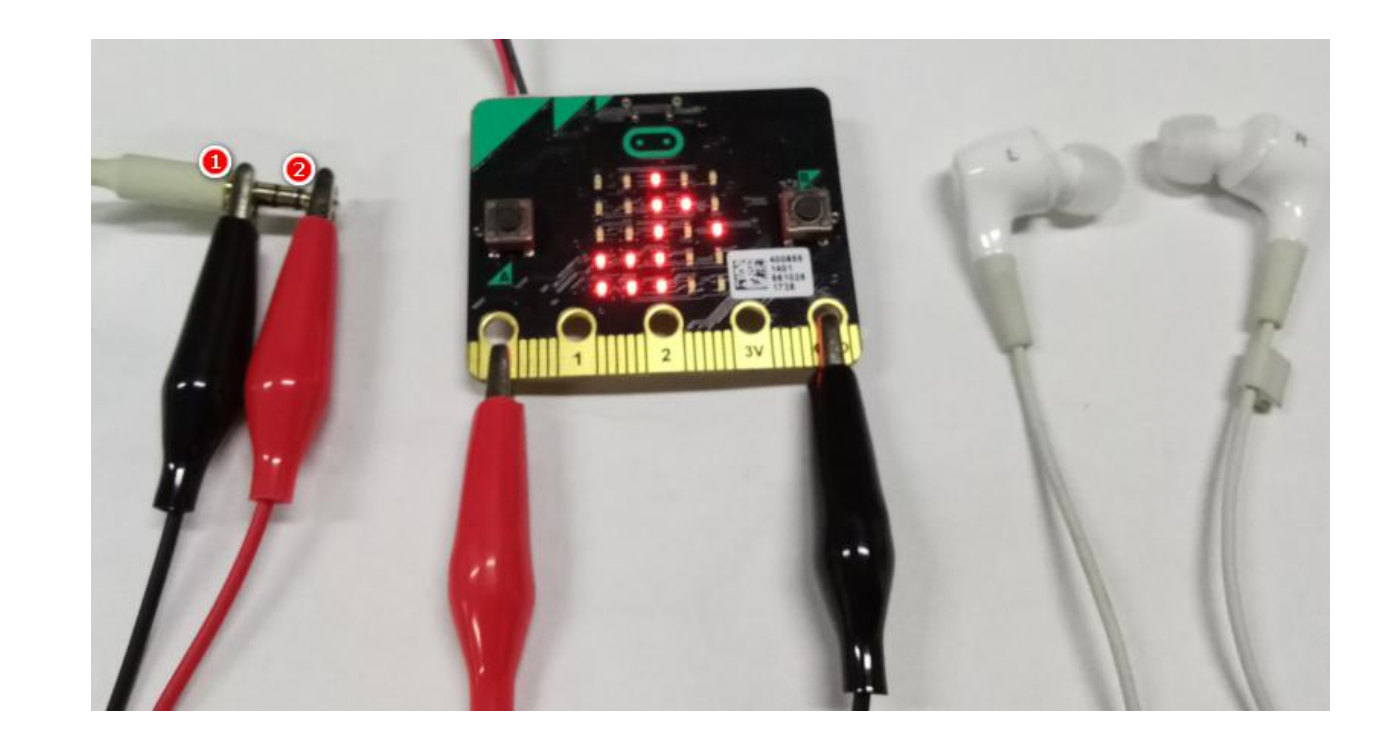

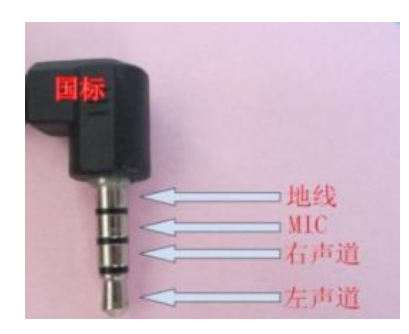

大家这次的实验需要用到两个鳄鱼夹和一对耳机,首先用黑色的鳄 鱼夹夹住Micro:bit的GND,黑色鳄鱼夹的另一端夹住耳机的接口1, 再用红色的鳄鱼夹夹住P0,另一端夹住耳机的接口2,在下载好程序 以后,就能从耳机里面播放音乐了喔~

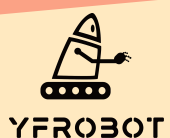

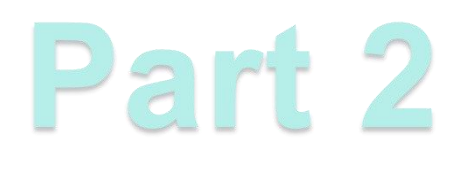

## 器材准备:

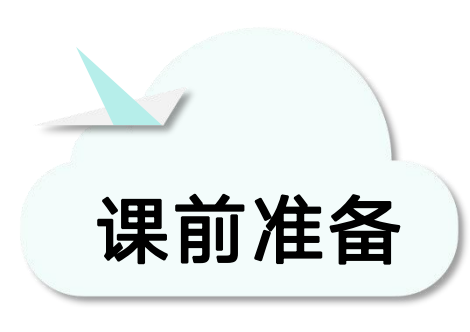

- Micro:bit主板\*1
- USB数据线\*1
- 鳄鱼夹线\*2
- 耳机
- 一台可以上网的电脑

然后将Micro:Bit通过USB连接电脑,电脑会弹出一个名为 "MICROBIT"U盘, MakeCode编辑器登陆网址: https://MakeCode.Micro:Bit.org,即可进入了编程页面。

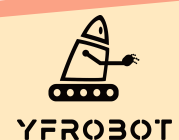

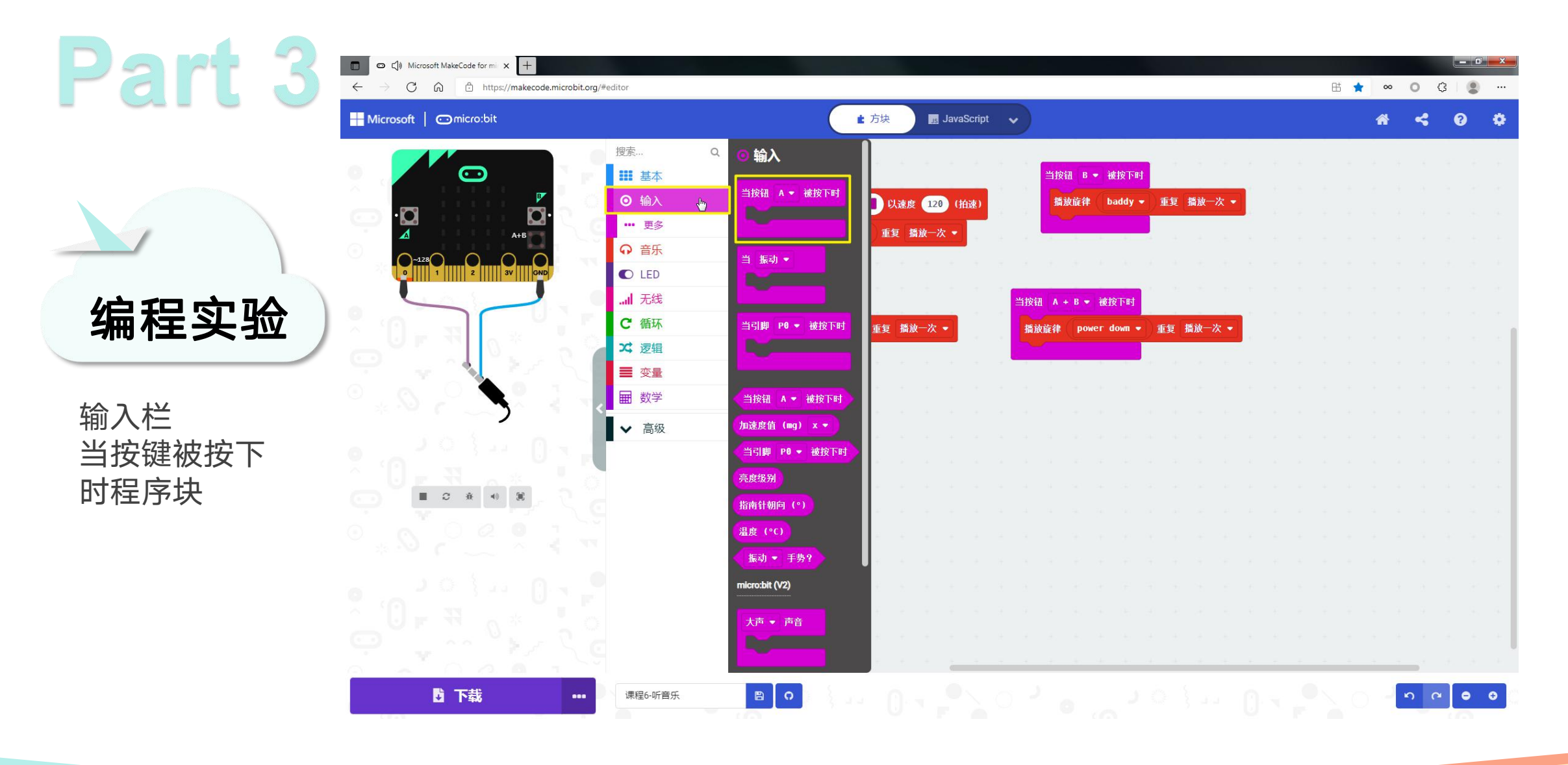

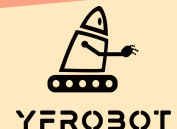

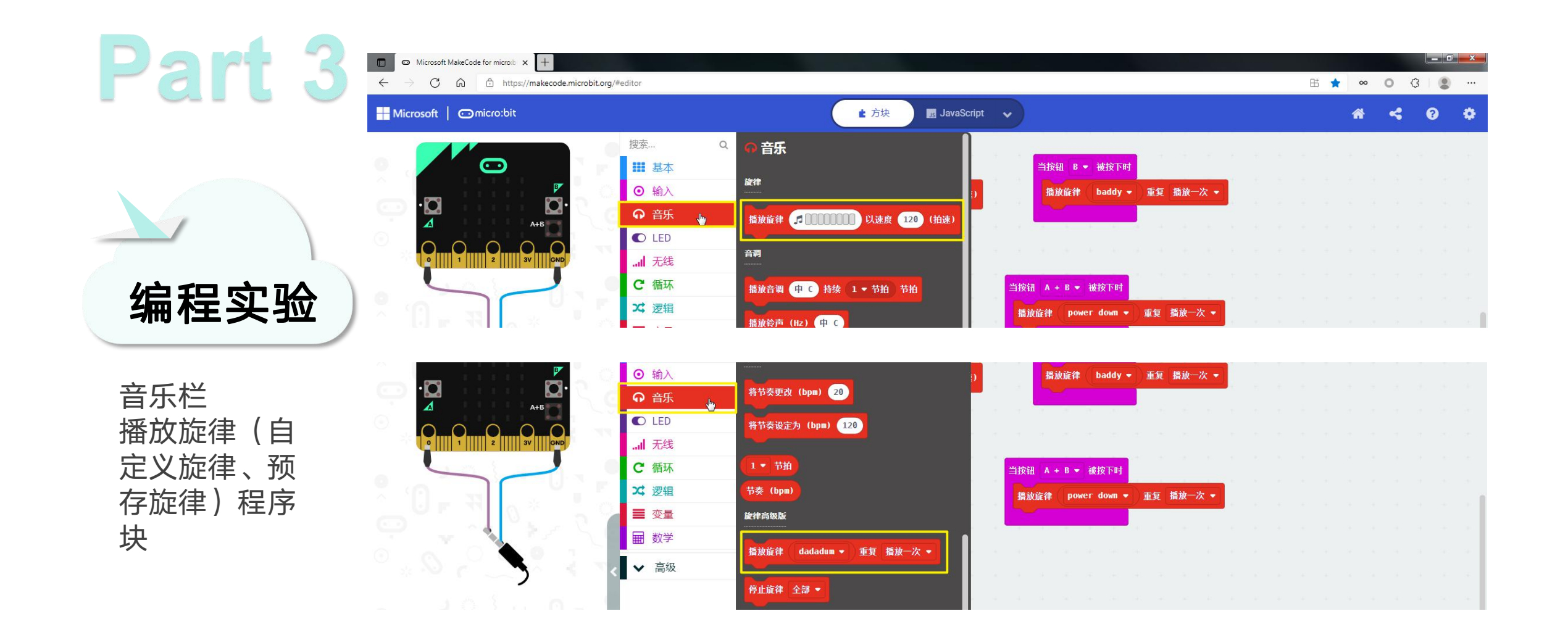

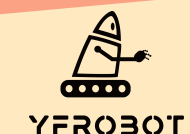

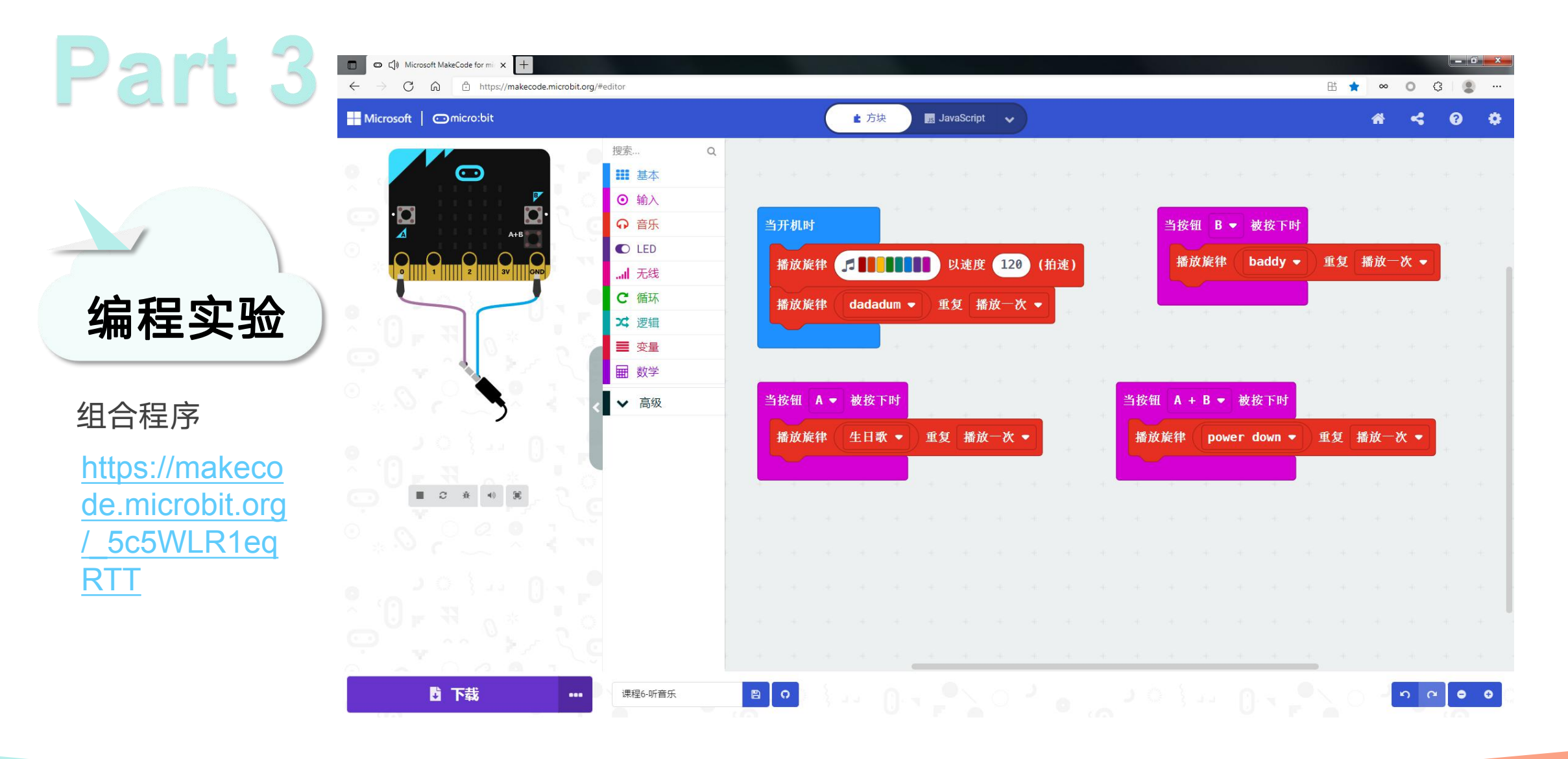

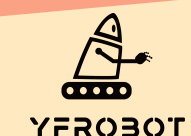

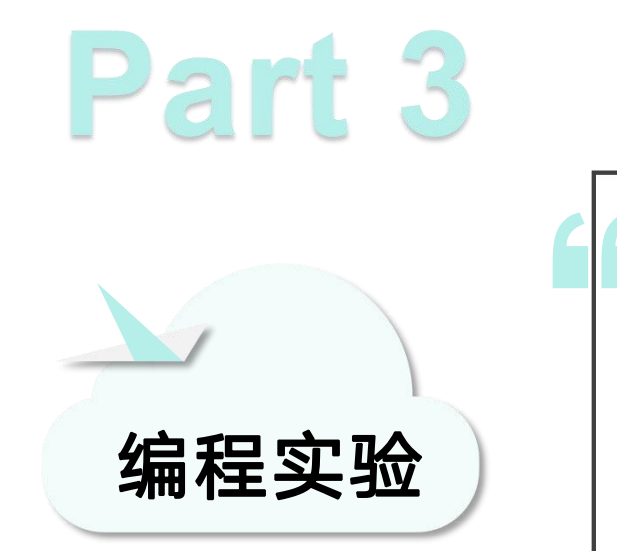

将耳机连接到Micro:Bit控制板的P0、GND接口。 带上耳机,下载完成程序, 开机自动播放一段音频音乐。 按下按键A、B、A+B分别播放不同的音乐。 赶紧试试吧~~

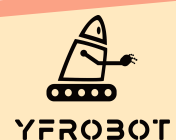

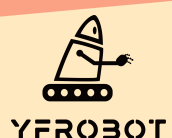

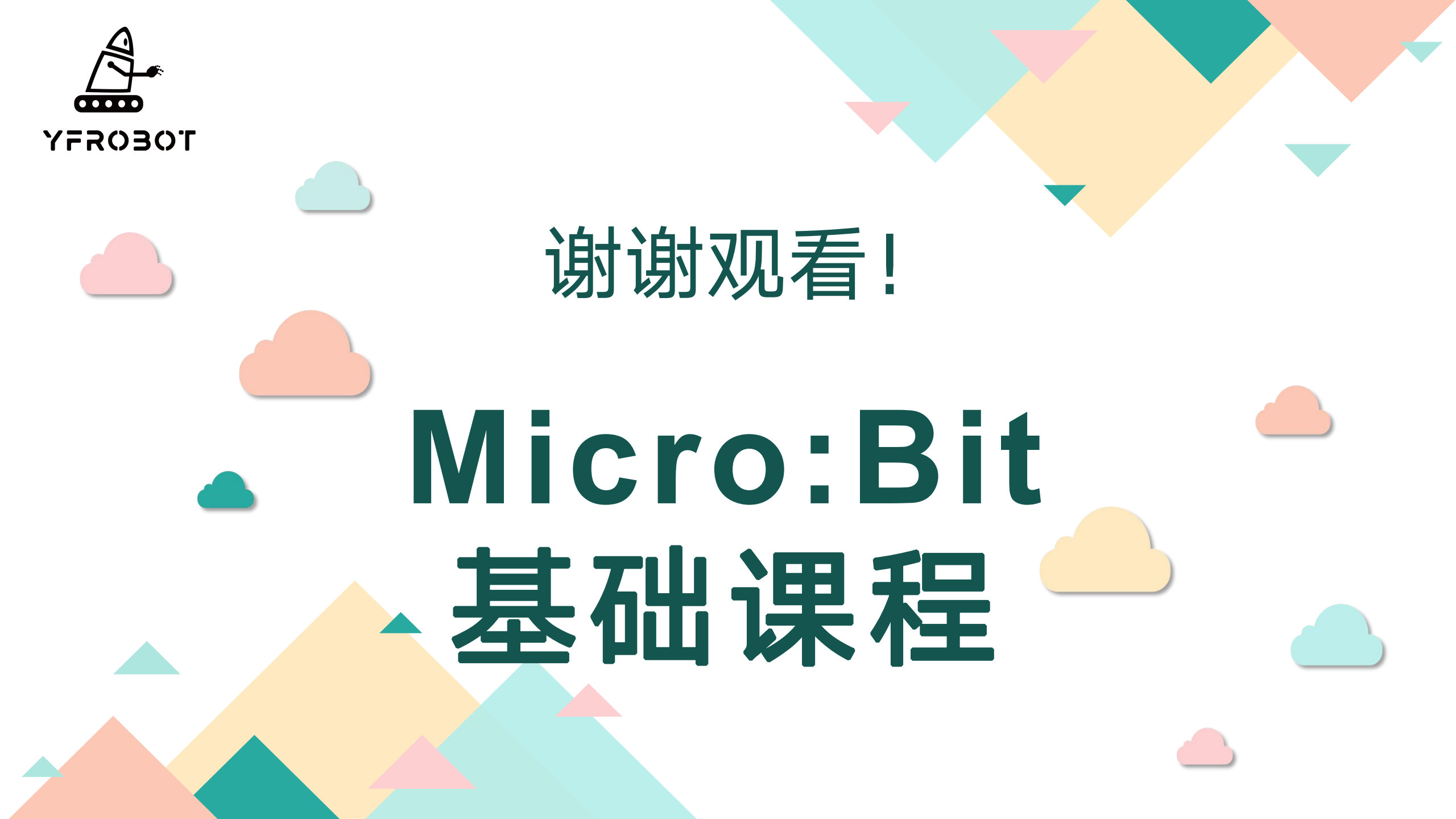